# **Milestones in GEMS**

Annual Reports and Insurance certificates are submitted in GEMS using milestones.

- 1. Submitting Annual Reports in GEMS (no Ethics project exists in GEMS) Page 2
- 2. Submitting Annual Reports in GEMS (Ethics is in GEMS) Page 4
- 3. Submitting Certificate of Currency (Insurance) in GEMS Page 6

## Submitting annual report in GEMS (no HRE)

Annual reports are submitted using 'Milestones' in GEMS. If you do not have a HRE project in the system, then the Annual Report should be submitted in a milestone within the SSA.

1. In the GEM Project, click on the relevant SSA project

| not > 2021/GEM00763 - Test NMA 1 - AG                                                                                                    |                                                                                                    |                                                                                          |                                               |                                            |                                |
|----------------------------------------------------------------------------------------------------|----------------------------------------------------------------------------------------------------|------------------------------------------------------------------------------------------|-----------------------------------------------|--------------------------------------------|--------------------------------|
| upplications Details                                                                                                    |                                                                                                    |                                                                                          | Hierarchy                                     | History                                    |                                |
| tails relating to your research application can be found on this page.                                                                                                    |                                                                                                    |                                                                                          |                                               |                                            |                                |
| k on the Application Identifier to begin or continue your application, or to view a copy                                                                                                    | of your submitted application within the browser wi                                                                                                    | ndow                                                                                     |                                               | # 1021/SSA00950<br>Text 1046 1 - A0        | ©2023/55800950<br>Text NMA1-AG |
| k anywhere else on the application row to expand the options available for managing y<br>Application Information - pre approval Information                                                                                                    | your research application.                                                                                                    |                                                                                          | C 2001/GENO<br>Nel NMA1                       | 0763<br>60 Test NMA1 - AD                  |                                |
| - Angent Information-post approval information<br>on the status of an Ethics (HRE) or Governance (SSA) application is Approved Authorise                                                                                                    | ed, various Amendments may need to be raised to su                                                                                                    | aport your application.                                                                  |                                               | 1 2021/SSA00952<br>Test NMA 1 - 40 - Nort. |                                |
| turther information on other functions, such as adding new sites or sharing your applic                                                                                                    | cation, please refer to the Research OEMS User Guid                                                                                                    | 8                                                                                        |                                               |                                            |                                |
| visities can only be added if the Ethics application has not been approved and is in the Ir                                                                                                    | n Progress status.                                                                                                    |                                                                                          |                                               |                                            |                                |
| NewSite                                                                                                    |                                                                                                    |                                                                                          |                                               |                                            |                                |
| New Site                                                                                                    |                                                                                                    |                                                                                          | Column choosen                                |                                            |                                |
| New Size<br>2 Depart CSV (Septh).<br>ENTIRE * COMM                                                                                                    | IME VE STATUS                                                                                                    | CREANISATION                                                                             | Column chooser                                |                                            |                                |
| Nex Ste<br>2 Doort CSV - Sourch<br>ENTRY TITLE : COM<br>21/25540050 Text NMA 1-AG                                                                                                    | ME VE STATUS                                                                                                    | CREGANISATION<br>Lyell McEwin Hospital                                                   | Column chooser                                |                                            |                                |
| Nex Sta<br>2 Doort CSV Search<br>HITTLE * COM<br>20155500250<br>Tex NMA 1-Ad<br>2015500257<br>Tex NMA 1-Ad - Northern Community Mental Mealth.                                                                                                    | ME • VE • STATUS<br>100 @ Authorited<br>100 @ InProgress                                                                                                    | <ul> <li>ORDANISATION</li> <li>Lyell McBule Hospital</li> </ul>                          | Column dioxeer                                |                                            |                                |
| Nex Ste           Depart GSV search           HIMINGS         • TITLE         • COM           SISSA00555         Test NMA 1-AG         • COM           SISSA00555         Test NMA 1-AG         • COM           SISSA00555         Test NMA 1-AG         • COM                                                                                                    | ME         VE         STATUS           100         # Aufwinked         100         In Progress           102         In Progress         In Progress         In Progress | <ul> <li>ORGANISATION</li> <li>Gred McBule Hospital</li> <li>Modbury Hospital</li> </ul> | <ul> <li>Column drosser</li> <li>*</li> </ul> |                                            |                                |
| New Ser         Bapert GV         Selend H           Achimetry *         Title         *         COM           D105640250         Test NMA 1-Ad         *         COM           D25560021         Test NMA 1-Ad         *         *           D10560021         Test NMA 1-Ad         *         *           D25560021         Test NMA 1-Ad         *         *           D20560021         Test NMA 1-Ad         *         *           D20560021         Test NMA 1-Ad         *         *           D20560021         Test NMA 1-Ad         *         *           D20560021         Test NMA 1-Ad         *         *                                                                                                    | M2         VL         SIAILS           100         # Authorized           100         # MProgress           102         # MProgress                                      | <ul> <li>ORCANISATION</li> <li>Livel McEurin Hampbal</li> <li>Modury Hespital</li> </ul> | © Column diooser<br>*<br>Pagesilez: 30 *      |                                            |                                |
| New Ser<br>2 Depart GM Search<br>Schmerzen Tittle Cook<br>DataSeconsol<br>Tech NMA 1-AG<br>Seconsol<br>Seconsol<br>Se | ME VE STATUS<br>1.00 # Arthorized<br>1.00 # MPogress<br>1.02 # MPogress                                                                                                  | ORGANISATION     Livel McEvin Hospital     Modury Hospital                               | © Column dhooser<br>*<br>Pageslae: 30 *       |                                            |                                |

### 2. Click on 'Milestones'

| Research GEMS 0 Informa                       | sion 🖵 Projects                        |              |                        |               |              |                   |   |                        | A 0 🕕                               |
|-----------------------------------------------|----------------------------------------|--------------|------------------------|---------------|--------------|-------------------|---|------------------------|-------------------------------------|
| Project > 2021/GEM00763 - Test NMA 1          | - AG > 2021/SSA00950 - Test HMA 1 - AG |              |                        |               |              |                   |   |                        | He invite user to register or share |
| Applications Details Forms                    | Milestones                             |              |                        |               |              | Hierarchy History |   |                        |                                     |
| If you need to submit an Amendment, select    | the Forms tab above.                   |              |                        |               |              | 19/04/2022        | 2 | Project form submitted |                                     |
| if you need to submit a Milestone, select the | Milestones tab above                   |              |                        |               |              | 19/04/2022        | 1 | Project form created   |                                     |
| Parant project<br>2021/GEM00763               |                                        |              |                        | Shared with   |              | 23/02/2022        | 1 | Project form created   |                                     |
| Project dentifier                             |                                        |              |                        |               |              | 10/01/2022        | 2 | Project form created   |                                     |
| 2021/SSA00950 Authorised                      |                                        |              |                        |               |              | 14/12/2021        | 2 | Project form submitted |                                     |
| Lyell McEwin Hospital                         |                                        |              |                        |               |              | Export CSV        |   |                        | See more.                           |
| Revision milectones<br>= 0                    | Overdue milestones<br>III 0            |              |                        |               |              |                   |   |                        |                                     |
| Contacts                                      |                                        |              |                        |               |              |                   |   |                        |                                     |
| USER 1 FULL NAME                              | ROLE                                   | ORGANISATION | EMAR.                  | IDENTIFIER    | RELATIONSHIP |                   |   |                        |                                     |
| Garrett, Arry                                 | Coordinating Principal Investigator    |              | anv.sarrett.Bsa.gov.au | 2021/GEM00763 | 1            |                   |   |                        |                                     |

#### (If you see no Annual Report milestones, then contact the relevant Governance Office)

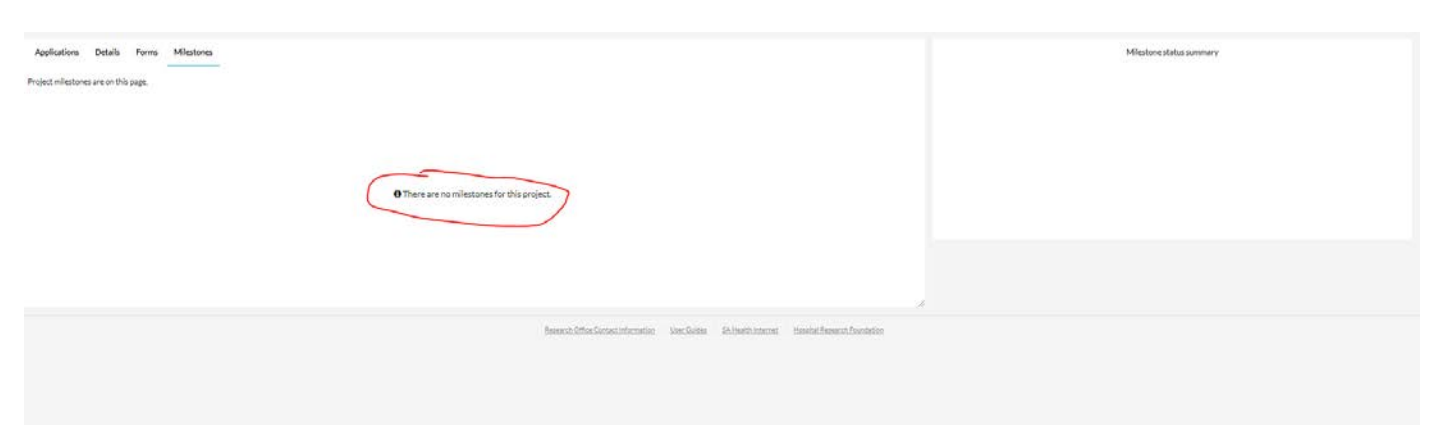

3. Click on the relevant milestone title (eg. 'Progress Report – external HREC')

| Research GE                                 | EMS 🛛 Information 📮 Projects                           |        |                                       |                            |                         |                              |   |                          | 4 0 💽 |
|---------------------------------------------|--------------------------------------------------------|--------|---------------------------------------|----------------------------|-------------------------|------------------------------|---|--------------------------|-------|
| Project > 2025/GEM00                        | 1755 - Test NALHN AG 3 > 2021/S5A00936 - Test NALHN AG | 3      |                                       |                            |                         |                              |   |                          |       |
| Applications Deta Project milestones are or | alls Forms Milestones                                  |        |                                       |                            |                         |                              | q | Milestone status summary |       |
| IDENTIFIER<br>2021/55400936                 | MULESTOWETTLE                                          | DETAIL | ORGANISATION<br>Livel McEwin Hospital | STATUS                     | DAYS REMAINING          | 00EDATE<br>26/04/2022        |   |                          |       |
|                                             |                                                        |        |                                       |                            |                         |                              |   |                          |       |
|                                             |                                                        |        |                                       |                            |                         |                              |   | E Pending                |       |
|                                             |                                                        |        | Estatist                              | Office Contact Information | Star Goba SAtharithmana | Handhal Barnar de Foundation |   |                          |       |
|                                             |                                                        |        |                                       |                            |                         |                              |   |                          |       |

4. Fill in all sections of the Annual Report and ensure all green ticks are appearing, then press 'Submit' button. (Alternatively, you can 'Save' and come back this later)

| Research GEMS 0 Information 🗘 Projects                                                                                                    | • • ()                                                            |
|----------------------------------------------------------------------------------------------------|-------------------------------------------------------------------|
| Anger 1 2021/GEM00755 - Tex NALHI I AG 3 1 2021/SSA00936 - Tex NALHI I AG 3 1 Progress Report external HREC                                                                                                    |                                                                   |
| Submit resort                                                                                                    | Milestone details Documents                                       |
| 210                                                                                                    | ew full screen additional documents.                              |
| ProjectOctalls Declaration                                                                                                    | Sure +Submit document                                             |
| SASte C + Produs                                                                                                    |                                                                   |
| El submitting this report, I confirm the following:                                                                                                    |                                                                   |
| This project is being has been conducted as originally approved by the relevant ethics committee and subject to any changes subsequently approved as amendmentd.     This project is being has been conducted as originally approved by the relevant ethics and the second subject to any changes subsequently approved as amendmentd.     This project is being has been conducted as originally approved by the relevant ethics and the second subject to any changes subsequently approved as amendmentd.     This project is being has been conducted as originally approved by the relevant ethics and the second subject to any changes subsequently approved as amendmentd.     This project is being has been conducted as originally approved by the relevant ethics and the second subject to any changes subsequently approved as amendmentd. |                                                                   |
| All interdiments have been submitted for HREC and/or ROC review prior to implementation     All releases sater reports have been submitted for HREC and/or ROC review prior to implementation                                                                                                    | O There are no additional documents available for this milestone. |
| All services breaches or good clinical practice or protocol have been reported to the HREC and for RCO review.     This report accurately reflects the progress of the project.                                                                                                    |                                                                   |
| Amy Gurrett                                                                                                    |                                                                   |
| Tuesday, Apr 26 2022                                                                                                    |                                                                   |
| + Previous                                                                                                    |                                                                   |
| Sáril                                                                                                    |                                                                   |
|                                                                                                    |                                                                   |
|                                                                                                    |                                                                   |
|                                                                                                    |                                                                   |
|                                                                                                    |                                                                   |

### Submitting annual report in GEMS (with HRE)

Annual reports are submitted using 'Milestones' in GEMS. If you have an Ethics (ie. HRE) project in the system, then you will need to submit your progress report against the HRE project (not the SSA). The annual report will then flow to all authorised SSAs once approved by the HREC.

1. In the GEM Project, click on the HRE project

| lications Details                                                                                                    |                                                                                                    |                                                                                                    |                                                                                 |                                                                    |                                                                                                    | Hierarchy History                                                                                              |                                                                                        |                              |
|----------------------------------------------------------------------------------------------------|----------------------------------------------------------------------------------------------------|----------------------------------------------------------------------------------------------------|---------------------------------------------------------------------------------|--------------------------------------------------------------------|----------------------------------------------------------------------------------------------------|----------------------------------------------------------------------------------------------------|----------------------------------------------------------------------------------------|------------------------------|
| as relating to your resea                                                                                                    | each annifestion can be found on this case                                                                                                    |                                                                                                    |                                                                                 |                                                                    |                                                                                                    |                                                                                                    |                                                                                        |                              |
| in the second second second                                                                                                    | an en appresión cantos rocario en ana page.                                                                                                    |                                                                                                    |                                                                                 |                                                                    |                                                                                                    |                                                                                                    | IN NOTA A REPORT                                                                       | CTrons Automatic             |
| on the Application Ide                                                                                                    | entifier to begin or continue your application, or to view a copy of your sub                                                                                                    | britted application within the browser windo                                                           | er.                                                                             |                                                                    |                                                                                                    |                                                                                                    | Amy Q-465                                                                              | Amy G #d5                    |
| k anywhere else on the a                                                                                                    | application row to expand the options available for managing your researc                                                                                                    | chapplication.                                                                                         |                                                                                 |                                                                    |                                                                                                    |                                                                                                    |                                                                                        |                              |
| Application Information                                                                                                    | an - pre approval information                                                                                                    |                                                                                                    |                                                                                 |                                                                    |                                                                                                    |                                                                                                    | #12021/55A00795                                                                        | Q2021/55400795               |
| Project Information - po                                                                                                    | ost approval information                                                                                                    |                                                                                                    |                                                                                 |                                                                    |                                                                                                    | 00021/0214006/20<br>Ami Cato                                                                                   |                                                                                        |                              |
|                                                                                                    |                                                                                                    |                                                                                                    |                                                                                 |                                                                    |                                                                                                    | and a second second second second second second second second second second second second second second second |                                                                                        |                              |
| oe the status of an Ethics                                                                                                    | s (HRE) or Governance (SSA) application is Approved Authorised, various                                                                                                    | Amendments may need to be raised to support                                                            | rt your application.                                                            |                                                                    |                                                                                                    |                                                                                                    | B2021/55400796                                                                         |                              |
| oe the status of an Ethics                                                                                                    | (HRE) or Governance (SSA) application is Approved/Authorised, various                                                                                                    | Amendments may need to be raised to suppor                                                             | rt your application.                                                            |                                                                    |                                                                                                    |                                                                                                    | #22021/55400796<br>Any 0.403 The Queen                                                 |                              |
| oe the status of an Ethics<br>further information on of                                                                                                    | s (HRE) or Governance (SSA) application is Approved (Authorised, various)<br>other functions, such as adding new sites or sharing your application, plea                                                                                                    | Amendments may need to be raised to suppor<br>seneter to the Research GEMS User Guides.                | rt your application                                                             |                                                                    |                                                                                                    |                                                                                                    | 2021/55A00796<br>Any Q Add The Queen                                                   |                              |
| oe the status of an Ethics<br>further information on of                                                                                                    | n IMRE) or Governance ISEA) application is Approved Muthorised, various.<br>other functions, such as adding new sites or sharing your application, pleas                                                                                                    | Amendments may need to be raised to suppor<br>serrefer to the Research GEMS User Guides.               | rt your application.                                                            |                                                                    |                                                                                                    |                                                                                                    | III 2021/55400796           Any Q 463           IIII 2021/55400006           Any G 463 | ©2022/55400806<br>Attyle #12 |
| or the status of an Ethics<br>further information on of<br>(2) Export CSV Search                                                                                                    | 1982 er Governance (SEA) application is Approvedikultorised, verloazi<br>other functions, such as adding new sites or sharing your application, plear                                                                                                    | Amendments may need to be raised to support                                                            | rt vour application.                                                            |                                                                    | · Column chooser                                                                                                    |                                                                                                    | 2021/55400796<br>Any 0465 The Quere.<br>2021/55400806<br>Any 0465                      | ©2021/55400806<br>Alty G 423 |
| te the status of an Ethical<br>further information on of<br>2 Export CSV                                                                                                    | 1945 or Constructed SEA load loads in Approved Authorities, various,<br>other functions, such as upding new sites or sharing your updication, piece                                                                                                    | Amendments may need to be raised to scapor<br>as refer to the Research GBMS User Guides.               | rtyour application.                                                             | * stars                                                            | Column chooser                                                                                                    |                                                                                                    | E222554C0796<br>Avg0403-The Quen     E22155AC0006<br>Avg0403     Avg0403               | ©3021/55400005<br>AmpG 40    |
| or the status of an Ethica<br>further information on of<br>(2) Export CSV - Search<br>VENTRALIS<br>VENTRALIS                                                                                                    | 194E or Constructe ISA loadination is Approved Authorities, various<br>other functions, such as upding men sities or sharing your spatication, piece<br>                                                                                                    | Anendmenta mer need to be naived to be univer to scapor<br>senetier to the Resourch (CEM) User Guides. | rt vour application.                                                            | <ul> <li>Statio</li> <li>In Progress</li> </ul>                    | Column chooser     CentradesantLi =                                                                                                    |                                                                                                    | B 202355400746<br>Any Gitt3 The Quere.     B 20215560006<br>Any Gitt3                  | Q3022155400806<br>Any 5 453  |
| ee the status of an Ethical<br>further information on of<br>22 Export CSV Search<br>25 NEW 1996<br>22 DISSECTORS<br>22 DISSECTORS<br>22 DISSECTORS                                                                                                    | 1945 er Gorennens ISA sodingreen sites or sharing van sodiaston, sites<br>oter functions, such as addingreen sites or sharing van sodiaston, sites<br><b>1</b><br><b>1</b><br><b>1</b><br><b>1</b><br><b>1</b><br><b>1</b><br><b>1</b><br><b>1</b><br><b>1</b><br><b>1</b>                                                                                                    | Anendmenta may need to be indeed to be updet<br>sender to the Resourch OEMS User Guides.               | <ul> <li>version</li> <li>version</li> <li>100</li> <li>100</li> </ul>          | <ul> <li>status</li> <li>In Progress</li> <li>Activited</li> </ul> | Column chooser     Column chooser     Column c |                                                                                                    | III 2023/55400796     Arey 0403 The Queen.     III 2023/55400006     Any 9485          | Q3022155400806<br>Any 5.43   |
| tertherstatus of an Ethical<br>farther information on d<br>(2) Export CSV Search<br>DENTIFIER<br>021/05400726<br>021/05400206<br>021/0540021                                                                                                    | 1945 or Governance (SA) socialization & Approved Automoted, various,<br>other functions, such as upding men sites or sharing your application, piece<br><b>1970</b><br><b>1970</b><br><b>19</b> | Anendmenta muv need to be initiant to support                                                          | <ul> <li>VERSION</li> <li>100</li> <li>101</li> </ul>                           | Status     Min Progres     Autorized     According                 | Column chooser     OricsAvesSell_ *     UAT Text Site     Central Advisioe.                                                                                                    |                                                                                                    | T0235540796     Arey 0403 The Queen.     ID 202355400006     Arey 0403                 | ©2011/5400006<br>Any 6.42    |
| ter the status of an Ethica is<br>further information on al<br>(2) Export CSV Search<br>00307564007765<br>00307564007765<br>0030756400725                                                                                                    | 194E or Covernance ISAI socilization is Approved Authorised, various     scher functions, such as adding mere titles or sharing your application, piexe     THE &     Any G 455 - The Queen Elizabeth Hospital     Any G 455     Any G 455     Any G 455     Any G 455                                                                                                    | Amendments may need to be subject to support<br>sender to the Research OEMS User Guides,               | <ul> <li>VERSION</li> <li>100</li> <li>101</li> <li>101</li> </ul>              | status     in Progres     Activities     Activities     Activities | Column chooser     Column chooser     Colladosestal, #     UAX Test Site     Central Adeptide     Modbury-respiral                                                                                                    |                                                                                                    | Bl 2013/55400796<br>Arry Graf The Queen.     Bl 2013/55400006<br>Arry 5460             | Q2021/SA00006<br>Anj 5.43    |
| Contraction of an Efficiency     further information on of     Contraction     Contraction     Contractio | UHEE or Commance ISAN socilitation in Approved Authorities, various<br>other functions, such as upding men sites or sharing your upplication, piece<br>THEM<br>Amy C-RES<br>Amy C-RES<br>Amy C-RES                                                                                                    | Amendments may need to be subject to support<br>sender to the Research GEMS User Guides.               | <ul> <li>VERSION</li> <li>100</li> <li>100</li> <li>101</li> <li>101</li> </ul> | STATUS     Autorised     Autorised     Autorised     Autorised     | Column chooser     Control AdesSATL =     UAT Text Site     Centrol AdesSate     Modbury receptial     Page Site = 10 =                                                                                                    |                                                                                                    | Blactssective     Any Gas Ta Spen     Any Gas     Sectors     Any Gas                  | Q202155A00006<br>Ang 5 A3    |

#### 2. Click the 'Milestones' tab

| -                       | Research GEMS 0 Into                                                                          | mation 🖵 Projects                   |                         |                        |               |              |             |         |                                    | 4 0 💽                        |
|-------------------------|-----------------------------------------------------------------------------------------------|-------------------------------------|-------------------------|------------------------|---------------|--------------|-------------|---------|------------------------------------|------------------------------|
| Project >               | 2021/GEM00678 - Amy G #                                                                       | 63 > 2021/HRE00421 - Amy G #65      |                         |                        |               |              |             |         | Se ind                             | te user to register or share |
| Applica                 | Alcations Details Form Milestones<br>need to submit an Amendment, select the Forms tab above. |                                     |                         |                        |               |              | Hierarchy H | History |                                    |                              |
| If you nee              | ed to submit an Amendment, sei                                                                | lect the Forms tab above.           |                         |                        |               |              | 26/04/2022  | 1       | Project form submitted             |                              |
| If you nee              | ed to submit a Milestone, select                                                              | the Millestones tab above.          |                         |                        |               |              | 26/04/2022  | 1       | Project form created               |                              |
| Farest pro              | in you near to superior a ministeria, press the immediates sup acone.<br>Taives regional      |                                     |                         | Shared with            |               | 15/02/2022   |             |         |                                    |                              |
| Project ide             | ntiber                                                                                        |                                     |                         |                        | 1             |              | 15/02/2022  |         | Project status changed to Approved |                              |
| 2021/MR                 | E00421 Approved                                                                               |                                     |                         |                        |               |              | Export CSV  |         |                                    |                              |
| Organisati<br>Central A | pr<br>delaide Local Health Network!                                                           | HREC                                |                         |                        |               |              |             |         |                                    |                              |
| Revision III            | instand                                                                                       | Overdue milestanes                  |                         |                        |               |              |             |         |                                    |                              |
|                         |                                                                                               |                                     |                         |                        |               |              |             |         |                                    |                              |
| Conta                   | cts                                                                                           |                                     |                         |                        |               |              |             |         |                                    |                              |
| USER                    | 1 FULLNAME                                                                                    | POLE                                | ORGANISATION            | EMMR.                  | IDENTIFIER    | RELATIONSHIP |             |         |                                    |                              |
| 1                       | Garrett, Amy                                                                                  | Coordinating Principal Investigator |                         | anv sarrettilina sovav | 2021/GEM00678 | 1            |             |         |                                    |                              |
| 1                       | Garrett, Arriy                                                                                | Coordinating Principal Investigator | NALHN - Research Office | anv.carrett@sa.eouau   | 2021/HR800421 |              |             |         |                                    |                              |

3. Click relevant milestone (eg. 'Progress Report')

| Export CSV  | u nis page                       |                                       |                                            |           |                | Q          |        |
|-------------|----------------------------------|---------------------------------------|--------------------------------------------|-----------|----------------|------------|--------|
| ENTIFIER    | MILESTONE TITLE                  | DE TAIL                               | ORGANISATION                               | STATUS    | DAYS REMAINING | 1 DUE DATE |        |
| 21/HRE00438 | Clinical Trial Data Collection   | Clinical Trial Data Collection        | Central Adelaide Local Health Network HREC | . Pending | = 95 days      | 31/07/2022 |        |
| 17HR600438  | D Progress Report                | Progress Report                       | Central Adelaide Local Health Network HRBC | · Pending | = 294 days     | 15/02/2023 |        |
| 1/HRE00438  | Clinical Trial Data Collection   | Clinical Trial Data Collection        | Central Adelaide Local Health Network HREC | Pending   | = 460 days     | 31/07/2023 |        |
| 1/HRE00438  | B Progress Report                | Erogress Report                       | Central Adelaide Local Health Network HREC | Pending   | 0 659 days     | 15/02/2024 |        |
| L'HRE00438  | B Cilocal Trial Data Collection  | <b>Olinical Trial Data Collection</b> | Central Adelaide Local Health Network HREC | Pending   | = 0.26 days    | 35/07/2024 | rendry |
| L'HRECO438  | B Progress Report                | Progress Record                       | Central Adelaide Local Health Network HREC | Pending   | = 2026 days    | 15/02/2025 |        |
| 17HRE00438  | B Clinical Trial Data Collection | Clinical Trial Data Collection        | Central Adelaide Local Health Network HREC | Pending   | + 1191 days    | 31/07/2025 |        |
| 1/HRE00438  | Clinical Trial Data Collection   | Clinical Trial Data Collection        | Central Adelaide Local Health Network HREC | = Pending | = 1556 days    | 31/07/2026 |        |
| 1/HRE00438  | Clinical Trial Data Collection   | Clinical Trial Data Collection        | Central Adelaide Local Health Network HREC | Pending   | = 1921 days    | 31/07/2027 |        |
|             |                                  |                                       |                                            |           |                | 1          |        |

4. Fill in the report, and check there are green ticks for all sections. Press 'Submit'.

| damit report                  |   |                                                                                                    | Milestone details Documents                                                                                                    |
|-------------------------------|---|----------------------------------------------------------------------------------------------------|----------------------------------------------------------------------------------------------------|
|                               |   | 2' View full screen                                                                                                    | O Use the 'solarit' document' button to submit a new document for this milestone. Please note that this is to be used to submit additional documents. |
| Project Details               | ) | Declaration                                                                                                    | +Submit document                                                                                                    |
| itudy Status                  | 0 | ♦ Predess                                                                                                    |                                                                                                    |
| ecrultment/Data/Samples 🗧     | 9 | By submitting this report. I confirm the following:                                                                                                    |                                                                                                    |
| rogress Summary               | 0 | Lam the CPI of this project     This project is only and a continuity approved by the relevant ethics committee (and subject to any changes subsequently approved as amendments)     This project is being has been conducted is continuous with the NetWPC insticut Statement on (Trical Conduct in Humas Research/NetWPC, 2007)     This conducted in control incomo with the NetWPC insticut Statement on (Trical Conduct in Humas Research/NetWPC, 2007) |                                                                                                    |
| afety Reporting               | 0 | All amendments have been submitted for HREC and/or ACO review prior to implementation     All relevant safety reports have been submitted for HREC and/or RCO review                                                                                                    | O There are no additional documents available for this milestone.                                                                                     |
| iompliance, Confidentiality 🔮 | 9 | All performa breaches of good diffical practice or protocol have been reported to the HREC and for REO review.     This report accurately reflects the progress of the project.                                                                                                    |                                                                                                    |
| Document Upload               | 0 | Anny Gametet<br>Tuesday, Kar 26 2022                                                                                                    |                                                                                                    |
| Declaration                   | J | This term is being submitted to the reviseing HISEC Once the HISEC has reviewed and noted this report it will be automatically provided to each authorised tole (Bead In Research GEMS<br>beet Project Default, HISEC approved sites, table 1).                                                                                                    |                                                                                                    |
|                               |   | € Predicas                                                                                                    |                                                                                                    |
|                               |   |                                                                                                    |                                                                                                    |

## **Submitting CoC Insurance in GEMS**

Insurance certificates are submitted in SSAs using 'Milestones' in GEMS.

1. In the GEM Project, select the relevant SSA

| lications Details                                                                                                    |                                                                                                    |                                                                                        |                                                                                                    |                                                                                                    | Hierarchy History                                                                                               |                                                                                                    |                                   |
|----------------------------------------------------------------------------------------------------|----------------------------------------------------------------------------------------------------|----------------------------------------------------------------------------------------|----------------------------------------------------------------------------------------------------|----------------------------------------------------------------------------------------------------|----------------------------------------------------------------------------------------------------|----------------------------------------------------------------------------------------------------|-----------------------------------|
| s relating to your res                                                                                                    | earch application can be found on this page.                                                                                                    |                                                                                        |                                                                                                    |                                                                                                    |                                                                                                    |                                                                                                    |                                   |
| on the Application Id                                                                                                    | lentifier to begin or continue your application, or to view a copy of yo                                                                                                    | sur submitted application within the browser window.                                   |                                                                                                    |                                                                                                    |                                                                                                    | 80 2021/HRE00492<br>Tel: NALHN AS 3                                                                                                    | ©2021/HRE00492<br>TextNACHNAG 3   |
| anywhere else on the                                                                                                    | application row to expand the options available for managing your n                                                                                                    | eseanch application.                                                                   |                                                                                                    |                                                                                                    |                                                                                                    |                                                                                                    |                                   |
| Application Information                                                                                                    | ion-preapproval information                                                                                                    |                                                                                        |                                                                                                    |                                                                                                    |                                                                                                    | EB 2021/55400936                                                                                                    | Q2021/55A00936                    |
| Project Information+;                                                                                                    | post approval information                                                                                                    |                                                                                        |                                                                                                    |                                                                                                    |                                                                                                    |                                                                                                    |                                   |
| r the status of an Ethic                                                                                                    | is (HRE) or Governance (SSA) application is Approved Authorised, va                                                                                                    | rious Amendments may need to be raised to support your application                     | h.                                                                                                    |                                                                                                    | The second second second second second second second second second second second second second second second se | B12021/55400937                                                                                                    | Q2021/55400937                    |
|                                                                                                    |                                                                                                    |                                                                                        |                                                                                                    |                                                                                                    |                                                                                                    | Tanto Neller and Arts 1                                                                                                    | Tarr National Advances 1          |
| lurther information on                                                                                                    | other functions, such as adding new sites or sharing your application                                                                                                    | n please refer to the Research GEMS User Guildes.                                      |                                                                                                    |                                                                                                    | Destruction and a                                                                                               | The second second                                                                                                    |                                   |
| further information on                                                                                                    | other functions, such as adding new sites or sharing your application                                                                                                    | n please refer to the Research GEMS User Guides.                                       |                                                                                                    |                                                                                                    | C2224/G2M02755<br>Becimum Artics                                                                                | III 2001/SSA00908<br>Ter NALHNAS 3                                                                                                    |                                   |
| Arther Information on                                                                                                    | other functions, such as adding new sites or sharing your application                                                                                                    | , please refer to the Research GEMS User Guldes.                                       |                                                                                                    | © Column chooser                                                                                                    | D2021/G2M00755<br>Bedrouter.603                                                                                 | INCOMPANY NO 2                                                                                                    |                                   |
| Arther Information on                                                                                                    | other functions, such as adding new sites or sharing your application                                                                                                    | s phase refer to the Research GEMS User Guides.                                        |                                                                                                    | O Column chooser                                                                                                    | C222UGAM0755                                                                                                    | INCOMPANY AND A THE AND AND A THE AND AND A THE AND AND A THE AND A THE AND | Q1011/55400909                    |
| Arther Information on<br>Become CSV Second<br>CNTINEER                                                                                                    | other functions, such as adding new oftes or sharing your asplication                                                                                                    | n please mehr to the Research GEVIS User Guides.<br>T COMMENTS T VERSION               | T STATUS                                                                                                    | Column chooser     CREGANGATE = T                                                                                                    | Q2020/02/M02755<br>BechW2H0/02                                                                                  | B 2001/35/00938     Terr Maunis A013                                                                                                    | ©2021/35A00999<br>Ret NicHVA03    |
| Auther Information on<br>A Export CSV Science<br>EXERCISE<br>EXERCISE<br>E | other functions, such as adding new oftes on the high your assification                                                                                                    | ц please nefer to the Rosearch 32№5 User Guides.<br>⊤ соочмезита: т Vecksion<br>100    | T STATUS<br>#Authorized                                                                                                  | Column chooser     Colican CalculateL *     Ligel McEnin Hp.                                                                                                    | ■ NO2LINEARCOSS<br>Net Might AG 2                                                                               | III DO 1/SACO938<br>Terr NALHN AG 2 -<br>IIII 2021/SAC0939<br>Terr NALHN AG 2 -                                                                                                    | ©2021/55400959<br>Set N404463     |
| Author Information on<br>Begort CSV Source<br>CNTIPIER<br>21/35407935<br>21/35407937                                                                                                    | other functions, such as adding new sites on sharing your application           •           •           •           •           •           •           •           •           •           •           •           •           •           •           •           •           •           •           •           •           •           •           •           •           •           •           •           •           •           •           •           •           •           •           •           •           •           •           •           •           •           •           •           •           •           •           •           •           •           •           •           • <td>n please networts da Research GEVIS User Guides.<br/>7 COMMAINTS 7 VERSION<br/>100</td> <td>T STATUS<br/>■ Authorised<br/>■ Authorised</td> <td>Column chooser     Gold Anno Column chooser     Gold Anno Column Column Co</td> <td>C NO2LICEARCIPSS</td> <td>Bit SOLADORD      Bit SOLADORD      BIT SOLADORD      BIT SOLADORD      BIT SOLADORD     BIT SOLADORD     BIT SOLADORD     BIT SOLADORD      BIT SOLADO</td> <td></td> | n please networts da Research GEVIS User Guides.<br>7 COMMAINTS 7 VERSION<br>100       | T STATUS<br>■ Authorised<br>■ Authorised                                                                                 | Column chooser     Gold Anno Column chooser     Gold Anno Column Column Co | C NO2LICEARCIPSS                                                                                                | Bit SOLADORD      Bit SOLADORD      BIT SOLADORD      BIT SOLADORD     BIT SOLADORD     BIT SOLADORD     BIT SOLADORD      BIT SOLADO     |                                   |
| Arthe Information on<br>Begort CSV Second<br>ENTITIES<br>ELISSA00935<br>21155400935<br>21155400930                                                                                                    | other functions, such as adding new pites or sharing your application           Test NALIPER AG 3           Test NALIPER AG 3           Test NALIPER AG 3                                                                                                    | n please neter to the Research GEVIS User Guides.                                      | T STAUS<br>*Autorised<br>*Autorised<br>*Submitted                                                                        | Column chooser Column chooser Colocavicada                                                                                                    | C 2021 ICEARCO255                                                                                               | 100 2154400938     TetriteLynke3 2     100 2158400939     TetriteLynke3 2     100 20213840099     TetriteLynke3 2     100 20358400440     TetriteLynke3 2                                                                                                    | ©2021/55400999<br>Tel:58009.003   |
| Arther Information on<br>Begort CSV Second<br>2013/540/956<br>2013/540/957<br>2013/540/957<br>2015/540/957<br>2015/540/957<br>20                                                                                                    | other functions, such as adding new sites on thering your application<br>The THLE<br>Text NALEYEA AG 3<br>Text NALEYEA AG 3<br>Text NALEYEA AG 3<br>Text NALEYEA AG 3                                                                                                    | T COMMENTS T VERSION<br>100<br>100<br>100<br>100<br>100                                | STANUS     Authorised     Authorised     Submitted     Authorised     Authorised                                         | Columichoser     CeloAnsCattle *     Liget McDuhinka     Modow HosePall     James Nath Hose     North Easter M.                                                                                                    | C 2021(CANKOS)<br>heatry-moi                                                                                    | B) 2023/SIA/OV938     Tet NU/HAQ 3     El 2021/SIA/OV939     Tet NU/HAQ 3     El 2021/SIA/OV939     Tet NU/HAQ 3     El 2021/SIA/OV939     Tet NU/HAQ 3     El 2021/SIA/OV939     Tet NU/HAQ 3                                                                                                    | ©2022/35400999<br>Tel Mill/9403   |
| Author Information on<br>IP Export CSV Sec-<br>DENTIFICIN<br>DENTIFICIN<br>DESTIGATIONS<br>DELTISADODSS<br>DELTISADODSS<br>DELTISADODSS<br>DELTISADODSS<br>DELTISADODSS<br>DELTISADODSS                                                                                                    | other functions, such as adding new sites on thering your application<br>Test NALIENAG 3<br>Test NALIENAG 3<br>Tes                                                                                                    | t please networks Research G2HS User Guides.                                           | * STATUS     *Authorised     *Authorised     *Authorised     *Authorised     *Authorised     *Authorised     *Authorised | Colum chooser     Colum chooser     ColonActant =     Lyel McSuin Ha,     Modhur Houghal     James Nach Hou,     Norch Eastern M.                                                                                                    | Constraints<br>Barrycennol                                                                                      | El DOCI DISANONS     El DOCI DISANONS     El DOCI SIGNOSS     Terri MURINACI -     El DOCI SIGNOSS     Terri MURINACI -     El 2022 ISSA00540     Terri MURINACI -     El 2022 ISSA00540     Terri MURINACI -     Aut.                                                                                                    | ©2022/35400999<br>Ten Skiple A0 7 |
| Author Information on<br>IP Export CSV Sur-<br>DENTIFICS<br>221/354007926<br>221/354007920<br>221/354007940<br>221/354007940<br>221/354002940                                                                                                    | other functions, such as adding new sites on sharing your application Test NALIYA AG 3 Test NALIYA AG 3 Test                                                                                                    | т сонимерита ти Version<br>100<br>100<br>100<br>100<br>100<br>100<br>100<br>100<br>100 | STATUS     Authorised     Authorised     Authorised     Authorised     Authorised     Authorises     Approved            | Column chooser     Column chooser     ColeColumn chooser     ColeColumn chooser     Lond MucColumn Has     Modeury Hose/Sall     Jamen Nach-Nou-     North Eastern M.     Control Adebide.                                                                                                    | C 2021/07/MO20<br>Net Project And 3                                                                             | III 000103     III 000103     Remalarkko3     III 0001103     Remalarkko3     III 0001103     Remalarkko3     III 0001103     Remalarkko3     III 0001103     III 0001103     III 0001     III 0001103     III 0001     III 0001     III 0001     III 0001     III 0001     III 0001     III 0001     III 0001     III 0001     III 0001     III 0001     III 0001     III 0001     III 0001     III 0001     III 0001     III 0001     III 0001     III 0001     III 0001     III 0001     III 0001     III 0001     IIII 0001     III 0001     III 000     III 000     IIII 000     IIII 000     IIII 000     IIII 000     IIII 000     IIII 000     IIII 000     IIII 000     IIII 000     IIII 000     IIII 000     IIIIIIII                                                                                                    |                                   |

#### 2. Go to the 'Milestones' tab

| Project > 2021/GEM00755 - Test IVALHIN AG 3 > 2021/SSA00937 - Test IVALHIN AG 3 |                      |               |              |                  | Winvite user to register or sham |
|---------------------------------------------------------------------------------|----------------------|---------------|--------------|------------------|----------------------------------|
| Applications Details Form Milestones                                            |                      |               |              | History          |                                  |
| If you need to submit an Amendment, select the Porms tab above                  |                      |               |              | 17/12/2021 Docum | ent uploaded                     |
| If you need to submit a Milestone, select the Milestones tab above.             |                      |               |              | 17/12/2021 Docum | ent uploaded                     |
| Persent project                                                                 |                      | Shared with   |              | 17/12/2021 Docum | ent uploaded                     |
| Project Identifier                                                              |                      |               |              | 17/12/2021 Docum | ent uploaded                     |
| 2021/55A00937 • Author/sed                                                      |                      |               |              | 17/12/2021 Docum | ent uploaded                     |
| Organitation<br>Modbury Hospital                                                |                      |               |              | D'Export CSV     | See more                         |
| Ranksion milestones Overside milestones                                         |                      |               |              |                  |                                  |
|                                                                                 |                      |               |              |                  |                                  |
| Contacts                                                                        |                      |               |              |                  |                                  |
| USER I FULLNAME ROLE ORGANISATION                                               | EMAIL                | IDENTIFIER    | RELATIONSHIP |                  |                                  |
| Garrett. Amy Coordinating Principal Investigator                                | amenumettilisa me pe | 2021/GEM00755 | 1            |                  |                                  |

 Click on the relevant milestone (eg. Certificate of Currency) (If no milestone appears, contact the relevant Research Office)

| 1021/GEM00755 - T     | est NALHI I AG 3 > 2021/SSA00937 - Test NAL | HN AG 3 |                  |         |                |           |    |                           |
|-----------------------|---------------------------------------------|---------|------------------|---------|----------------|-----------|----|---------------------------|
| ors Details           | Forms Milestones                            |         |                  |         |                |           |    | Milestore silatus summary |
| stones are on this pr | ge.                                         |         |                  |         |                |           |    |                           |
| ort CSV               |                                             |         |                  |         |                |           | ۹  |                           |
| NICR                  | MERSIONE TITLE                              | DETAL   | ORGANISATION     | STATUS  | DAYS REMAINING | 1 DUCDATE |    |                           |
| SA00937               | Cersificate of Currensy                     |         | Modbury Hospital | Pending | 🖷 0 days       | 2/05/2022 |    |                           |
|                       |                                             |         |                  |         |                |           |    |                           |
|                       |                                             |         |                  |         |                |           |    | 111 Pendeg                |
|                       |                                             |         |                  |         |                |           | 30 |                           |

4. Fill in Milestone report, uploading all necessary documents (add more rows if required)

| > 2021/GEM00753 · 1                         | Rest NALHN AG 3 > 2021/SSA00937 - Test NALHN AG 3 > Cer | tificate of Currency                |                                        |                   |                                                                                                    |
|---------------------------------------------|---------------------------------------------------------|-------------------------------------|----------------------------------------|-------------------|----------------------------------------------------------------------------------------------------|
| nit report                                  |                                                         |                                     |                                        |                   | Milestone details Documents                                                                                                    |
|                                             |                                                         |                                     |                                        | J* Viewfullscreen | O Use the 'submit document' button to submit a new document for this milestone. Please note that this is to be used to submit additional documents. |
| cal Trial Milestone -<br>Shcate of Currency | Clinical Trial Milestone - Certif                       | ficate of Currency                  |                                        | Prevlew 😰 Save    | + Sabrit document                                                                                                    |
| laration                                    | _                                                       |                                     |                                        | Next 🔶            |                                                                                                    |
|                                             | Project Title<br>Test NALHN AG 3                        |                                     |                                        |                   |                                                                                                    |
|                                             | List of all approved sites<br>Site ID                   | Site                                | PI Name                                |                   | O There are no additional documents available for this milestone.                                                                                   |
|                                             | 2021/SSA00937                                           | Modbury Hospital                    | Amy Garrett                            |                   |                                                                                                    |
|                                             | Site ID<br>2021/55A00936                                | Site<br>Lardi McEwin Hospital       | PI Name<br>Amy Garrett                 |                   |                                                                                                    |
|                                             | Site ID<br>2021/SSA00939                                | Site<br>North Eastern Mental Health | PI Name<br>Amy Garriett                |                   |                                                                                                    |
|                                             | Startofinaurance* En<br>01/01/2022 🗐 3                  | d of Insurance *                    |                                        |                   |                                                                                                    |
|                                             | Document Upload                                         |                                     |                                        |                   |                                                                                                    |
|                                             | Type *<br>Certificate of Currency of Insurance          |                                     | Description *<br>Insurance certificate |                   |                                                                                                    |
|                                             | Version* D                                              | wte*                                | File Name                              | Size              |                                                                                                    |
|                                             | 0                                                       | 22/01/2022                          | × insurance.door                       | 12.20 kB          |                                                                                                    |
|                                             |                                                         |                                     | Maximum file size is 20.00 MB          |                   |                                                                                                    |
|                                             | + Addrow                                                |                                     |                                        |                   |                                                                                                    |
|                                             | 1                                                       |                                     |                                        |                   |                                                                                                    |

5. Once you have filled in all sections, press 'Submit'

| skrikt report                                                                                                    |                |                                                                                                    |                     |                                    | mution 🗢 Projects                                         | Research GEMS 0 Info       |
|----------------------------------------------------------------------------------------------------|----------------|----------------------------------------------------------------------------------------------------|---------------------|------------------------------------|-----------------------------------------------------------|----------------------------|
| Selent report                                                                                                    |                |                                                                                                    |                     | UHV AG 3 > Certificate of Currency | HN AG 3 > 2021/55A00937 - T                               | > 2021/GEM00755 - Test NAL |
| Chick This Millioner Contraction This millioner Contraction This millioner |                | Milestore details Documents                                                                                                    |                     |                                    |                                                           | nit report                 |
| Circled Mill Milletore:       Declaration       Improving the source       Improving the source         Circled Mill Milletore:       Improving the source       Improving the source       Improving the source         Circled Milletore:       Improving the source       Improving the source       Improving the source         Circled Milletore:       Improving the source       Improving the source       Improving the source         Amount of the source       Improving the source       Improving the source       Improving the source         Amount of the source       Improving the source       Improving the source       Improving the source         Amount of the source       Improving the source       Improving the source       Improving the source         Improving the source       Improving the source       Improving the source       Improving the source         Improving the source       Improving the source       Improving the source       Improving the source         Improving the source       Improving the source       Improving the source       Improving the source       Improving the source         Improving the source       Improving the source       Improving the source       Improving the source       Improving the source         Improving the source       Improving the source       Improving the source       Improving the source       Improving the                                                                                                    | used to submit | Use the 'submit document' button to submit a new document for this milestone. Please note that this is to be used to su additional documents. | e* View full screen |                                    |                                                           |                            |
|                                                                                                    |                | + Submit document                                                                                                    | Preview Di Save     |                                    | Declaration                                               | inical Trial Milestone -   |
| By submiting this report, iconfron the following:                                                                                                    |                |                                                                                                    |                     |                                    | + Previous                                                | duration                   |
|                                                                                                    |                |                                                                                                    |                     | ollowing                           | By submitting this report. I confi                        |                            |
| Any Garrett<br>Monday, May 2 2022<br>Modeury Hospital                                                                                                    |                |                                                                                                    |                     | progress of the project.           | Lam the PLof this project     This report accurately refu |                            |
| Moray, May 2002<br>Modeury Hospital                                                                                                    |                | O There are no additional documents available for this milestone.                                                                             |                     |                                    | Amy Garrett                                               |                            |
| ◆ Profess                                                                                                    |                |                                                                                                    |                     |                                    | Monday: May 2 2022<br>Modbury Hospital                    |                            |
| Sderit                                                                                                    |                |                                                                                                    |                     | (Reference)                        | Previous                                                  |                            |
|                                                                                                    |                |                                                                                                    |                     |                                    |                                                           |                            |
|                                                                                                    |                |                                                                                                    |                     |                                    |                                                           |                            |
|                                                                                                    |                |                                                                                                    |                     |                                    |                                                           |                            |
|                                                                                                    |                |                                                                                                    |                     |                                    |                                                           |                            |